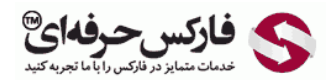

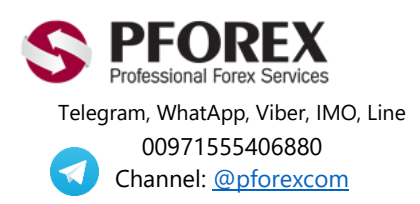

Website: <u>https://fa.pforex.com</u> Copy Right <u>PFOREX.COM</u> Facebook: <u>PFOREXFA</u> Email: <u>info@pforex.com</u> Skype: pforex.org No 00971555406880 & 00442032870800

## راهنمای تایید دومرحله ای گوگل در الیمپ ترید:

در ابتدا پس از جستجو برنامه Google Authenticator برای اندروید (Play Store) یا آیفون (App Store)، می توانید این نرم افزار را طبق عکس های زیر دانلود نمایید. عکس های سمت راست مربوط به اندروید و سمت چپ مربوط به آیفون هستند.

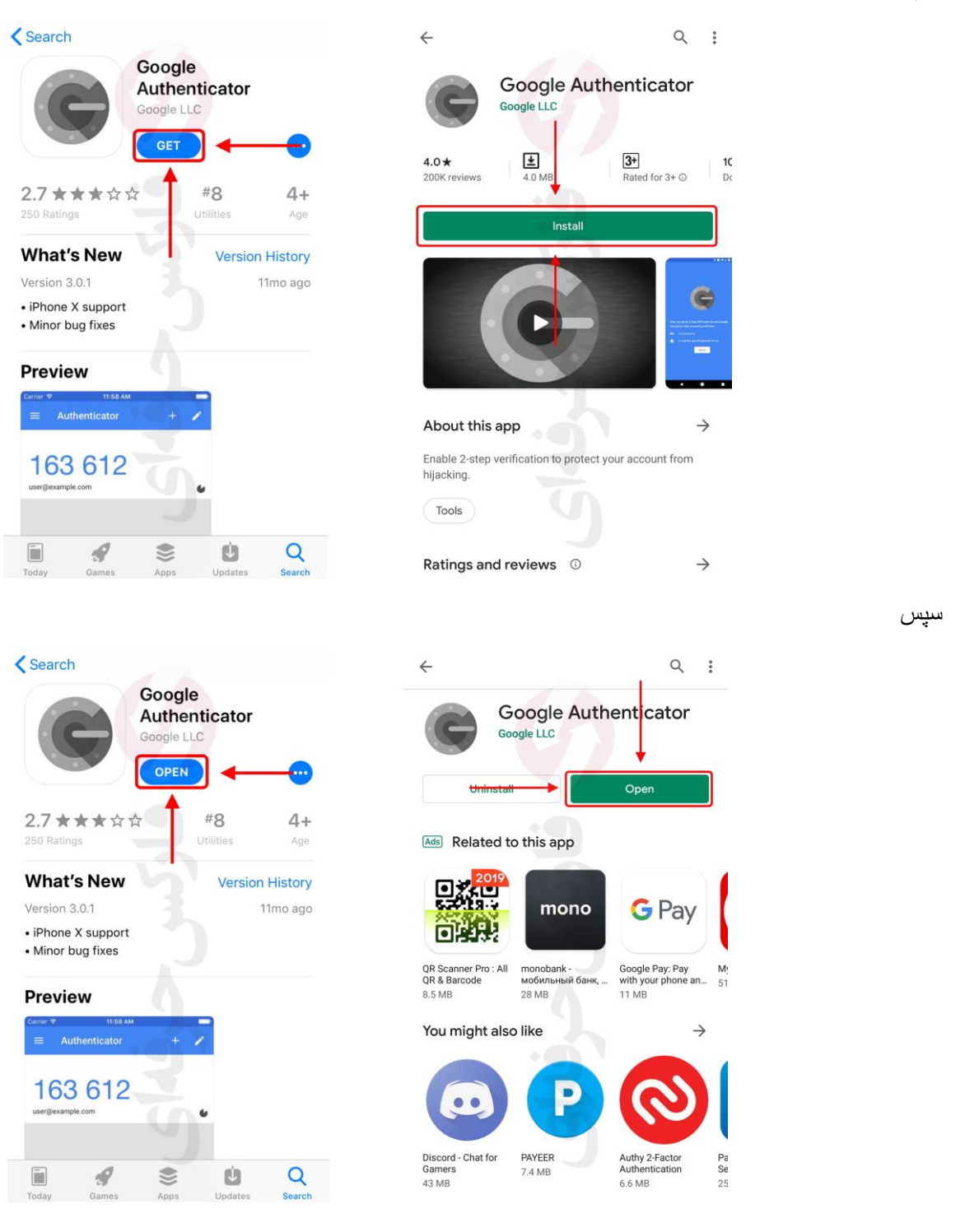

پس از نصب اپليكيشن Google Authenticator، برای ورود به كابين شخصی وارد صفحه اصلی سايت اليمپ تريد (OlympTrade) گرديد:

https://olymptrade.com/en-us/?affiliate\_id=83675&subid1=2h3a

شکل ۱ : در صفحه اصلی ایمیلی که **توسط نماینده رسمی الیمپ ترید-فارکس حرفه ای** حساب افتتاح نموده اید را در بخش اول و سپس رمز را وارد نمایید و روی دکمه ورود (Log in) کلیک نمایید.

| = | OLYMP TRADE | Regulation About the Company Education                                                                                             | Analytics                  |
|---|-------------|----------------------------------------------------------------------------------------------------|----------------------------|
|   |             |                                                                                                    |                            |
|   |             | Log in Registration                                                                                                    | Excellent trading platform |
|   |             |                                                                                                    |                            |
|   |             | د معالم معالم معالم معالم معالم معالم معالم معالم معالم معالم معالم معالم معالم معالم معالم معالم معالم معالم م<br>Change password | 900                        |
|   |             | Sign in with:                                                                                                    |                            |

شکل ۳ : پس از ورود به کابین، برای باز کردن منوی تنظیمات و ابزار ها روز دکمه سمت چپ بالا کلیک نمایید. پس از باز شدن منو، روی پرچم آمریکا (زبان انگلیسی) در پایین منو کلیک نمایید و زبان فارسی را انتخاب کنید.

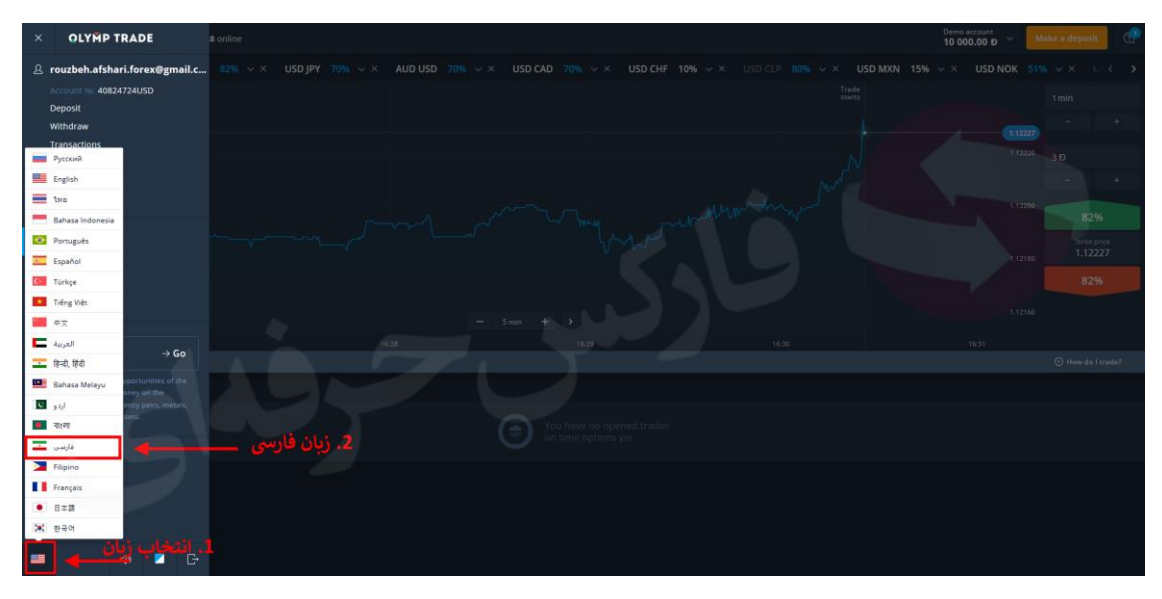

شکل ۴ : پس از تغییر زبان، باز هم منو ابزارها و تنظیمات را باز نمایید.

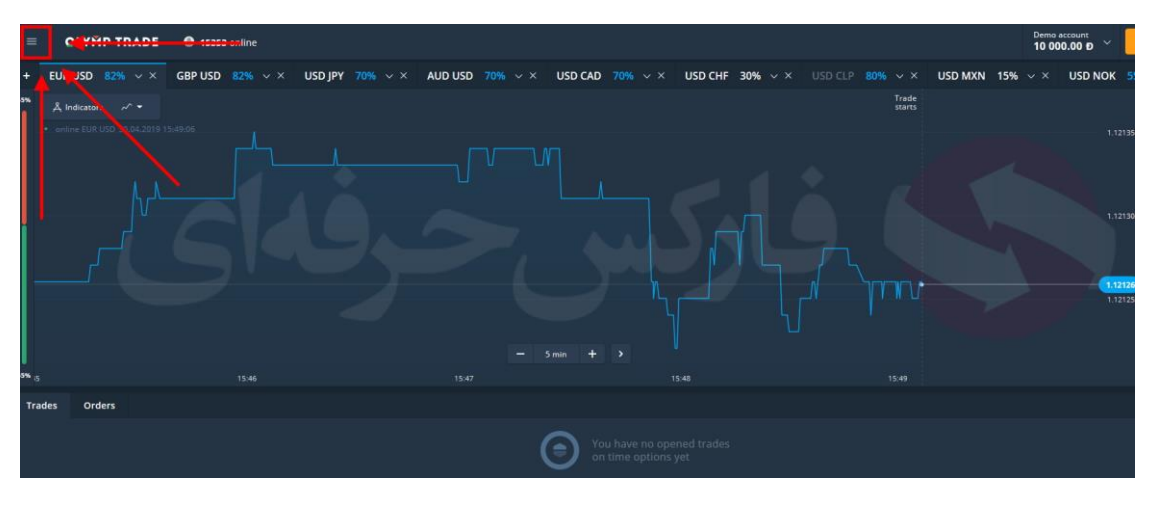

شکل ۵ : اکنون روی دکمه پروفایل (Profile) کلیک نمایید.

| × OLYMP TRADE                                                                                                | ساب مداره<br>0 000 1 آنایی و | واربر کنید 🗠 🛪 ס                          |
|----------------------------------------------------------------------------------------------------|------------------------------|-------------------------------------------|
| 은 rouzbeh.afshari.forex@gmail.c                                                                              |                              | K 53% ∨ × U < >                           |
| 40824724 :Nt USD<br>نوریا یہ USD                                                                             |                              | دغيقه 1                                   |
| برداشت                                                                                                    |                              | 1.12219 - +                               |
| تراكنش ها<br>معاملات                                                                                         |                              | 1.12210 3 Đ                               |
| بروقايل                                                                                                    |                              | - +                                       |
| قیمتهای شاخص                                                                                                 |                              | 82%                                       |
| سکوی تجاری 🖨                                                                                                 |                              | ىيىت توانق مىدە<br>1.12190 <b>1.12219</b> |
| آموزش 😔                                                                                                    |                              | 82%                                       |
| تحليل أح                                                                                                    |                              | 1.12180                                   |
|                                                                                                    |                              | 1.1.2170                                  |
| FOREX $\rightarrow$ Go                                                                                       |                              | جطور معامله کنم؟ 💿                        |
| ر<br>فرصتهای سرمایه گذاری بازار فارکس را کشف کنید و از<br>اجتلاف بر ج های جفت های ایری، فلبات، کالاهای اساسی |                              |                                           |
| و سایر کالاها کسب درآمد کنید                                                                                 |                              |                                           |
|                                                                                                    |                              |                                           |
|                                                                                                    |                              |                                           |
| دربارهٔ شرکت                                                                                                 |                              |                                           |
| اضافى                                                                                                    |                              |                                           |
| - d) 🖬 🕞                                                                                                    |                              |                                           |

شکل ۴ : در صفحه پروفایل، در بخش تایید دو مرحله ای (Two-step Authentication) روی دکمه Google کلیک کنید.

|                 | رتقاء ایمنی، لطفاً شمارہ تلفن را پر کنید                                      | سطح متوسطی<br>برای ارتقاء ای                                                             |                                                           |
|-----------------|-------------------------------------------------------------------------------|------------------------------------------------------------------------------------------|-----------------------------------------------------------|
| تغيير آواتار    | نام<br>انام                                                                   | نام خانوادگی<br>تام خانوادگی                                                             | نام میانی<br>نام میانی                                    |
| جنسيت           | È                                                                             | تأييدشده 🗸                                                                               |                                                           |
| مرد ••<br>زن 🔾  |                                                                               |                                                                                          | شماره تلفن خود را تأیید کنید                              |
| تاريخ تولد<br>ظ | منی حساب شما ضروری است. برای مثال،<br>ن رمز عبور را برای شما ارسال خواهیم کرد | نمی کنیم. شماره تلفن یا آدرس ایمیل برای ای<br>بز عبور خود را فراموش کنید. دادههای بازیاب | هرزنامه ارسال نمیکنیم و هزینههای نهانی را تحمیل<br>اگر ره |

شکل ۷ : سپس روی دکمه **بعدی** کلیک کنید.

| تأييد دومرحله اي 🔞                      | Google                                                       | SMS |
|-----------------------------------------|--------------------------------------------------------------|-----|
| له 1: نصب برنامه<br>ت دانلود و نصر کنید | <b>مرحا</b><br>برنامه "تأییدکننده گوگل" را روی گوشی یا تبلنا |     |
|                                         |                                                              |     |

شكل ۸ : حال نرم افزار Google Authenticator را از در گوشی خود باز كنید. می توانید با استفاده از اسكن QR (مورد ۱) به صورت اتوماتیک و یا با وارد كردن كد آدرس ۱۶ رقمی (مورد ۲)، اقدام به هماهنگ كردن نرم افزار و حساب خود نمایید. تنها پس از تایید و اضافه شدن حساب الیمپ ترید (ایمیل حساب الیمپ ترید) در اپلیكیشن Google Authenticator می توانید روی دكمه بعدی (مورد ۳) كلیک كنید.

| تأييد دومرحله ای 🔞 | Google SMS                                                                                                    |
|--------------------|----------------------------------------------------------------------------------------------------|
| 1<br>(1)(2)(1)     | مرحله 2: اسکن کد                                                                                                    |
| <b>R</b>           | برنامه را باز کنید، روی علامت + را کلیک کنید و کد سمت چپ را اسکن کنید.<br>یا کد 16 رقمی برنامه را وارد کنید.<br>KNOZKOZNUZZPZNON |
| 自然影                | يدى يرقنت                                                                                                    |

شکل ۹ : در نرم افزار Google Authenticator طبق عکس های زیر اسکن و یا کد آدرس را اضافه کنید.

| ≡ A | uthenticator      | - E             | $\leftarrow$          |                                                 | -                        |
|-----|-------------------|-----------------|-----------------------|-------------------------------------------------|--------------------------|
|     | QR اسکن کد<br>درس | اضافه کردن کد آ | Add<br>You c<br>optio | d an account<br>an add an account select<br>ns: | ing one of the following |
|     |                   |                 | Ō                     | Scan a barcode                                  | اسکن کد QR               |
|     |                   |                 |                       | Enter a provided key                            | وارد کردن کد آدرس        |
|     |                   |                 |                       |                                                 |                          |
|     |                   |                 |                       |                                                 |                          |

شكل ۱۰ : پس از اضافه شدن حساب اليمپ تريد و نمايش ايميل شما در اين نرم افزار، به شما كد ۶ رقمی نمايش می دهد كه بايد آن را در سايت اليمپ تريد اضافه نماييد.

| = Authenticator + 🖍   | Google Authenticator :                                                                                          |
|-----------------------|----------------------------------------------------------------------------------------------------|
| Olymp Trade           | Account added                                                                                                   |
| /54 662<br>@gmail.com | 908 387<br>Olymp Trade (@gmail.com)                                                                             |
|                       | When you're asked for a verification code, get it here. The code changes frequently, so no need to memorize it. |
|                       |                                                                                                    |
|                       |                                                                                                    |

شکل ۹ : در صفحه تایید، کدی که حساب شما در نرم افزار <u>Google Authenticator</u> نشان می دهد را در بخش ۱ وارد کرده و سپس روی دکمه تایید (مورد ۲) کلیک کنید.

| ید دومرحله ای 🔞 | ប                                                                                 | Google                                     | SMS           |
|-----------------|-----------------------------------------------------------------------------------|--------------------------------------------|---------------|
|                 | مرحله 3: کد را وارد کنید<br>اینکه تأمید دمینچاه ایران طبقه گیگا                   | کې د د افت خواه د کې پای                   | U 6 . 5 . 5 . |
| - Q.            | ایند نایید دومرحد ۱۵ را طریق تونان<br>را تأیید کنید، آن را وارد کنید<br>کد بترگشت | يديس دريانك خواهيد درد. براي<br>2<br>تاييد | یک در این     |
|                 |                                                                                   |                                            |               |

شکل ۱۰ : اگر حساب شما در الیمپ ترید به درستی با نرم افزار Authenticator هماهنگ شده باشد و تایید دو مرحله ای به صورت صحیح فعال گردیده باشد، دکمه <u>Google</u> در پروفایل بایستی به رنگ سبز و با تیک همراه باشد.

| اکنش ها برداشت واریز | ارزی پروفایل معاملات تر<br>                                              | قيمتهاى                                                                                    | USDحساب №:                                                          |
|----------------------|--------------------------------------------------------------------------|--------------------------------------------------------------------------------------------|---------------------------------------------------------------------|
|                      | لی از ایمنی حساب 🔬<br>۱ ایمنی، لطفاً شمارہ تلفن را پر کنید               | سطح متوسط<br>برای ارتقا                                                                    |                                                                     |
| تغيير آواتار         | نام<br>نام                                                               | نام خانوادگی<br>نام خانوادگی                                                               | نام میانی<br>نام میانی                                              |
| جنسیت<br>مرد⊙<br>زن⊖ |                                                                          | تاييدشده 🗸                                                                                 | شماره تلفن خود را تأیید کنید                                        |
| تاريخ تولد<br>ظ      | ب حساب شما ضروری است. برای مثال،<br>مز عبور را برای شما ارسال خواهیم کرد | لیی نیم. شماره تلفن یا آدرس ایمیل برای ایمنر<br>عبور خود را فراموش کنید. دادههای بازیابی ر | ما هرزنامه ارسال نمی کنیم و هزینه های پنهانی را تحمیل نم<br>اگر رمز |
|                      | تأیید دومرحله ای 🔞                                                       |                                                                                            | ✓ Google SMS                                                        |

راه ارتباطی مشتریان و معامله گران باینری آپشـن، خصوصا **بروکر معتبر الیمپ ترید** با فارکس حرفه ای از طریق ذخیره شـماره ۰۸۸۰ ۰۹۷۱۵۵۵۶ و یا<u>تلگرام فارکس حرفه ای</u> امکان پذیر اسـت. شـایان ذکر اسـت که امکان *ت<u>ماس تلفنی و</u> دریافت مشـاوره* از واتس آپ، ایمو با اسـتفاده از شـماره فوق امکان پذیر اسـت.

برای کسب اطلاعات بیشتر و استفاده از خدمات فارکس حرفهای به وب سایت ما مراجعه کنید.

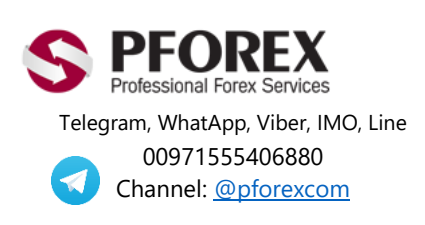

Website: <u>https://fa.pforex.com</u> Copy Right <u>PFOREX.COM</u> Facebook: <u>PFOREXFA</u>

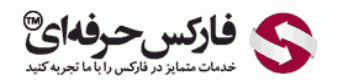

Email: <u>info@pforex.com</u> Skype: pforex.org No 00971555406880 & 00442032870800